# Ergänzende Informationen zum NT 100

#### Installation Windows (Version 7)

Der Datenlogger wird über einen virtuellen COM-Port angesprochen. Dazu wird bei der Installation ein USB Treiber installiert, der einen seriellen Anschluß simuliert. Die benutzte COM-Port Nummer muß dabei 1...4 sein. Wird eine größere Nummer benutzt, kann von der Software "Data Logger" keine Verbindung aufgebaut werden.

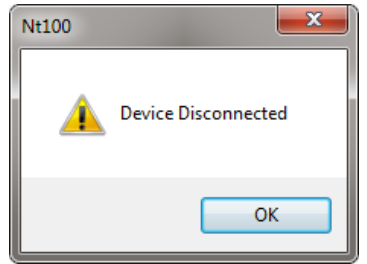

Abbildung 1: Keine Verbindung möglich

Die benutzten COM-Port Einstellungen können im Geräte-Manager der Systemsteuerung eingesehen und geändert werden: Start->Systemsteuerung->Geräte-Manager.

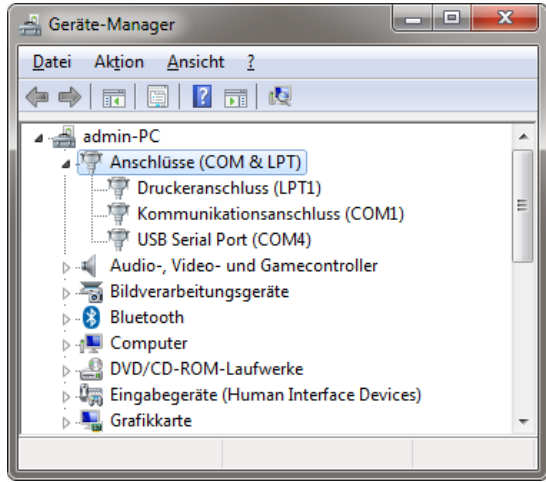

Abbildung 2: Geräte-Manager

Den Abschnitt *Anschlüsse* aufklappen. Dort wird der *USB Serial Port* angezeigt, wenn der NT100 angesteckt wurde. Wird er vom USB Port getrennt, verschwindet der entsprechende Eintrag. Wurde nach der Softwareinstallation eine zu hohe Portnummer vergeben, kann diese geändert werden. Dazu doppelt auf den Eintrag *USB Serial Port* klicken, so daß das Fenster *Eigenschaften* sich öffnet.

| E | igenschaften von USB Serial Port (COM4)          |
|---|--------------------------------------------------|
|   | Allgemein Anschlusseinstellungen Treiber Details |
| L |                                                  |
| L | Bits pro Sekunde: 9600 ▼                         |
| l | Datenbits: 8                                     |
| L | <u>P</u> arität: Keine ▼                         |
|   | Stoppbits: 1                                     |
|   | <u>F</u> lusssteuerung: Keine                    |
|   |                                                  |
|   | <u>E</u> rweitertWieder <u>h</u> erstellen       |
|   |                                                  |
|   |                                                  |
|   |                                                  |
|   |                                                  |
|   | OK Abbrechen                                     |

**Abbildung 3: Eigenschaften** 

Auf der Registerkarte *Anschlusseinstellungen* auf *Erweitert* klicken. Im nächsten Fenster. bei COM-Anschlussnummer einen niedrigen Port auswählen. Steht dort "bereits belegt", dann wird er von einem anderen gerät benutzt. Eventuell kann man aber diesen Port trotzdem benutzen, wenn das andere Gerät derzeit nicht mit dem PC verbunden ist. Dann die folgenden Warnungen ignorieren.

| Erweiterte Einstellungen für COM4                                                                                                    | -? <mark>-×-</mark>                                             |
|----------------------------------------------------------------------------------------------------|-----------------------------------------------------------------|
| COM-Anschlussnummer: COM4<br>USB Packetgrößen<br>Reduzieren Sie die Werte, um Performance-Probleme bei gerin<br>Erhöhen Sie die Werte für eine höhere Geschwindigkeit.<br>Empfangen (Bytes): 4096 ▼<br>Senden (Bytes): 4096 ▼ | OK     Abbrechen     Sta <u>n</u> dard                          |
| BM Einstellungen                                                                                                    | Allgemeine Optionen                                             |
| Reduzieren Sie die Werte, um Kommunikationsprobleme zu verringern.                                                                                                    | Plug <u>P</u> lay für serielle Schnittstelle                    |
| Wartezeit (ms);                                                                                                    | Serieller Drucker                                               |
|                                                                                                    | Abbrechen der Kommunikation, wenn das Gerät                     |
| Timeouts                                                                                                    | Event bei unvorhergesehener Entfernung des<br>Geräts            |
| Minimale Anzahle der Lese-Timeouts                                                                                                    | Beim Schließen der Verbindung RTS aktiv setzen                  |
| (ms):<br>(ms):                                                                                                    | Abschalten der Modemansteuerung beim 🔲<br>Hochfahren des Geräts |

Abbildung 4: Port ändern

Alle Fenster mit *OK* schließen. Anschließend ist ein Neustart von Windows zwingend erforderlich. Anschließend muß die Software "Data Logger" deinstalliert und neu installiert werden.

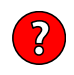

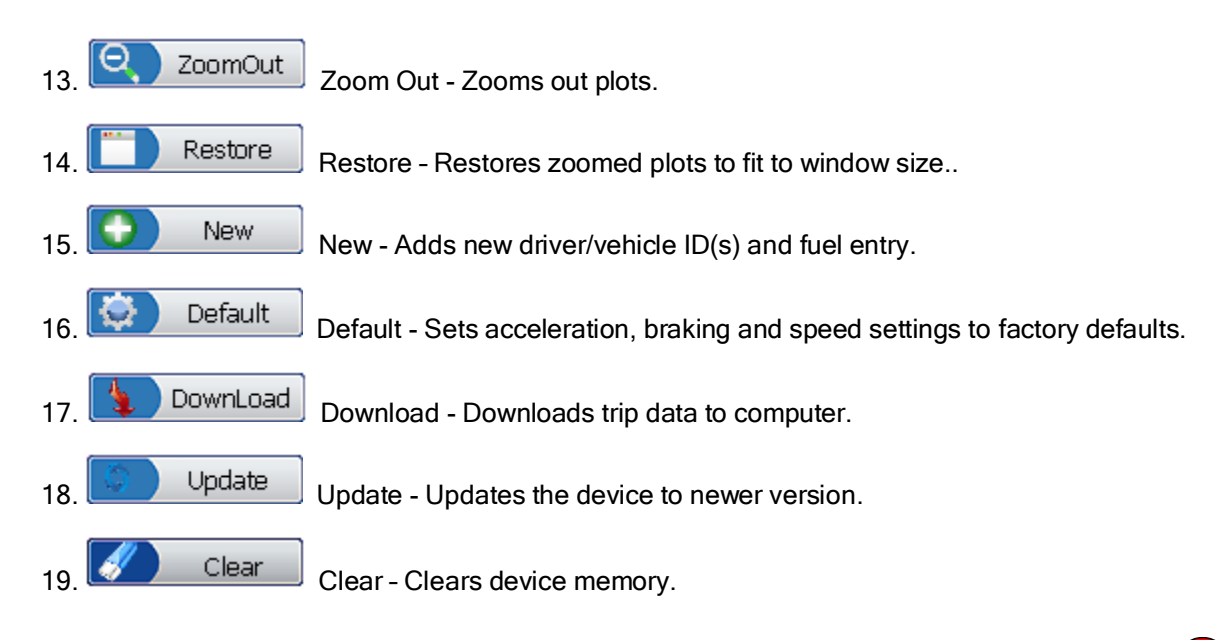

### 4.4 Installation

Use instructions below to connect the device to a vehicle and install software.

### Install the Data Logger in a Vehicle

To install the device in a vehicle:

- 1.Locate the Data Link Connector (DLC) on vehicle.
  - 2. Plug in the data logger to the DLC.

3. Make sure the data logger is correctly attached to the DLC by checking if its LED indicator is blinking.

**NOTE** If the indicator light is enabled, it continuously blinks when connected to vehicle; if it is disabled, it stops blinking once it has established communication with vehicle computer(s); if it fails to communicate with vehicle, it illuminates constantly.

 $\sqrt{1}$  The data logger detects the communication protocol when it is connected to the vehicle and uses the protocol until it is connected to another vehicle.

### Install Software and Connect the Date Logger to Computer

 $\sqrt{10}$  To be able to use the software, PC or laptop must meet the following minimum requirements:

- Operation System: Win98/NT, Win ME, Win2000, Win XP and VISTA
- CPU: Intel PIII or better
- RAM: 64MB or better
- Hard Disk Space: 30MB or better
- Display: 800\*600 pixel, 16 byte true color display or better
- Internet Explorer 4.0 or newer

To install the software and connect the device to computer:

- 1.Download the software from our site <u>www.foxwelltech.com</u> by selecting Home>Updates, save the software in computer disk, and unzip the file.
  - 2. Double click the with and follow instructions on computer screen to install the software.
  - 3. Double click the desktop icon with the software.
  - 4. Plug the smaller connector into the date logger's USB port.

# 6. Download Data

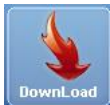

Download is used to download recorded data from data logger to your computer.

#### To download data:

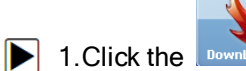

icon to download trip details to computer.

| DownLoad                                                                                                    |          |
|----------------------------------------------------------------------------------------------------|----------|
| Trip Identify Vehicle/ Driver                                                                                                    | ×<br>TCs |
| 1       Unidentified vehicle(s) and driver(s) detected! Select from the list below or create new IDs for them to associate them with downloaded trip(s).         Trip 1 of 1         Trip start time:       2011-06-28 01:27:52         VIN:       12VFT80N855121460         Vehicle       Driver         Mustang       New         WDL       New         Apply       Apply to All |          |
|                                                                                                    |          |
| 🔀 Delete 🔚 Save 🔀 Exit                                                                                                    |          |

- driver.
- ✓ If all trips are collected from the same vehicle and driver, use R Apply to All
- ✓ If vehicle or driver is not listed, use the 🖸 New button to add a new vehicle or driver.

| Trin | Start Time | End Time   | VIN          | Vehicle | Driver | Trip Type | No of DTCs |
|------|------------|------------|--------------|---------|--------|-----------|------------|
| ✓ 1  | 2011-06-28 | 2011-06-28 | 1ZVFT80N8551 | Mustang | WDL    | New       | 8          |
|      |            |            |              |         |        |           |            |
|      |            |            |              |         |        |           |            |
|      |            |            |              |         |        |           |            |
|      |            |            |              |         |        |           |            |
|      |            |            |              |         |        |           |            |
|      |            |            |              |         |        |           |            |
|      |            |            |              |         |        |           |            |
|      |            |            |              |         |        |           |            |
|      |            |            |              |         |        |           |            |
|      |            |            |              |         |        |           |            |
| <    |            |            |              |         |        |           |            |
|      | ×          | Delete     | Save         | Г<́ в   | xit    |           |            |
|      |            |            |              |         |        |           |            |

?

## 7. Home Page View

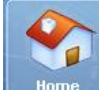

*Home* displays summary information of vehicles, and drivers associated with the data management software. You are allowed to access detailed summaries for every vehicle and driver in a specific period of time.

To view summaries for every vehicle and driver in a specific period of time:

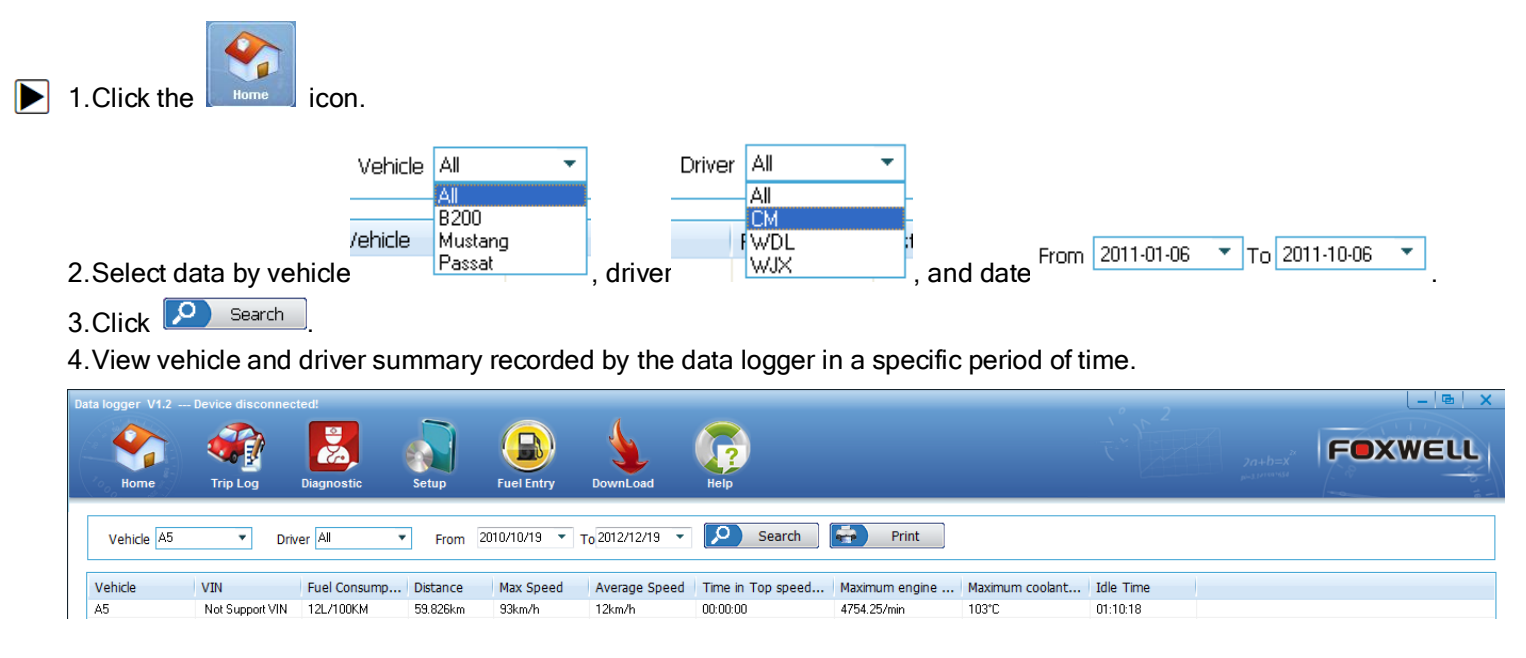

28 FOXWELL \_ Data Logger User's Guide\_English Version\_V2.00

# 8. Trip Log View

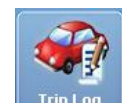

The Trip Log displays trip data recorded by the Data Logger. It provides summary view, report view and plot view of trip details.

## 8.1 Trip Log Summary

The trip log summary view displays basic information for each trip recorded by the Data Logger, such as distance, start/end time, speeding and hard stats and stops. Also it provides fuel consumption and fuel efficiency of each trip. To view trip summary:

|                                      | 1.Click the                                                                                                    | Trip Log                                                                                                    | icon.                                        |                                               |                                                                                         |                                                                                                    |                                                             |                                               |                                                                                  |                                                                                                    |                                                    | ?                                      |
|--------------------------------------|----------------------------------------------------------------------------------------------------|----------------------------------------------------------------------------------------------------|----------------------------------------------|-----------------------------------------------|-----------------------------------------------------------------------------------------|----------------------------------------------------------------------------------------------------|-------------------------------------------------------------|-----------------------------------------------|----------------------------------------------------------------------------------|----------------------------------------------------------------------------------------------------|----------------------------------------------------|----------------------------------------|
|                                      |                                                                                                    |                                                                                                    | Vehicle                                      | All                                           | •                                                                                       | D                                                                                                    | river All                                                   | -                                             |                                                                                  |                                                                                                    |                                                    |                                        |
|                                      |                                                                                                    |                                                                                                    | /ehicle                                      | All<br>B200<br>Musta                          | ng                                                                                      |                                                                                                    | All<br>CM<br>FWDL                                           | -                                             |                                                                                  | From 20                                                                                                    | 11-01-06 💌                                         | то 2011-10-06 🔻                        |
|                                      | 2.Select da                                                                                                    | ata by vehi                                                                                                    | cle                                          | r assa                                        | 1                                                                                       | , driver                                                                                                    | WJX                                                         | , ar                                          | nd ante                                                                          | e                                                                                                    |                                                    | ······································ |
|                                      | 3.Click 왿                                                                                                    | Search                                                                                                    |                                              |                                               |                                                                                         |                                                                                                    |                                                             |                                               |                                                                                  |                                                                                                    |                                                    |                                        |
|                                      | 4. View trip                                                                                                    | summary                                                                                                    | informati                                    | on.                                           |                                                                                         |                                                                                                    |                                                             |                                               |                                                                                  |                                                                                                    |                                                    |                                        |
| Data logo                            | ger V1.2 Device dis<br>Home<br>Trip Lo                                                                                                    | g Diagnostic                                                                                                    | Setup                                        | Fuel Entr                                     | ) SownLo                                                                                | ad Help                                                                                                    |                                                             |                                               |                                                                                  |                                                                                                    | Ja+b=X<br>p=10100364                               | FOXWELL                                |
| Ve                                   | hicle A5 🔹                                                                                                    | Driver All                                                                                                    | ▼ From                                       | 2010/12/19                                    | ▼ To 2012/12                                                                            | /19 👻 🔎                                                                                                    | Search 😽                                                    | Print                                         |                                                                                  |                                                                                                    |                                                    |                                        |
| Trip                                 | Start Time                                                                                                    | End Time                                                                                                    | Fuel Consump                                 | Distance                                      | Max Sp Av                                                                               | g Sp Time in T                                                                                                    | op Maximum eng                                              | Maximum cool                                  | Idle Time                                                                        | VIN                                                                                                    | Vehicle                                            |                                        |
|                                      |                                                                                                    |                                                                                                    |                                              | 01                                            | 0km/h 0kr                                                                               | o/b 00:00:00                                                                                                    | 0/min                                                       | 0°C                                           | 00:00:59                                                                         | Not Support VIN                                                                                                    | A5                                                 |                                        |
| 1                                    | 2011-07-01 09:58:03                                                                                                    | 2011-07-01 09:59:02                                                                                                    | NA                                           | UKM                                           | OKIII/III OKI                                                                           | 00.00.00                                                                                                    |                                                             |                                               |                                                                                  |                                                                                                    | 1.10                                               |                                        |
| 1 2                                  | 2011-07-01 09:58:03<br>2011-07-01 11:29:03                                                                                                    | 2011-07-01 09:59:02<br>2011-07-01 11:30:40                                                                                                    | NA<br>NA                                     | Okm                                           | Okm/h Oki                                                                               | n/h 00:00:00                                                                                                    | 0/min                                                       | 0°C                                           | 00:01:37                                                                         | Not Support VIN                                                                                                    | A5                                                 |                                        |
| 1 2 3 4                              | 2011-07-01 09:58:03<br>2011-07-01 11:29:03<br>2011-07-01 14:12:03<br>2011-07-01 15:05:02                                                                                                    | 2011-07-01 09:59:02<br>2011-07-01 11:30:40<br>2011-07-01 14:14:10<br>2011-07-01 15:06:21                                                                                             | NA<br>NA<br>NA                               | Okm<br>Okm<br>Okm                             | Okm/h Oku<br>Okm/h Oku<br>Okm/h Oku                                                     | n/h 00:00:00<br>n/h 00:00:00<br>n/h 00:00:00                                                                                                    | 0/min<br>0/min<br>0/min                                     | 0°C<br>0°C                                    | 00:01:37<br>00:02:07<br>00:01:19                                                 | Not Support VIN<br>Not Support VIN                                                                                                | A5<br>A5                                           |                                        |
| 1<br>2<br>3<br>4<br>5                | 2011-07-01 09:58:03<br>2011-07-01 11:29:03<br>2011-07-01 14:12:03<br>2011-07-01 15:05:03<br>2011-07-01 15:24-46                                                                                             | 2011-07-01 09:59:02<br>2011-07-01 11:30:40<br>2011-07-01 14:14:10<br>2011-07-01 15:06:21<br>2011-07-01 15:25:35                                                                      | NA<br>NA<br>NA<br>NA                         | Okm<br>Okm<br>Okm<br>Okm                      | Okm/h Oku<br>Okm/h Oku<br>Okm/h Oku<br>Okm/h Oku                                        | n/h 00:00:00<br>n/h 00:00:00<br>n/h 00:00:00<br>n/h 00:00:00                                                                                                    | 0/min<br>0/min<br>0/min<br>0/min                            | 0°C<br>0°C<br>0°C<br>0°C                      | 00:01:37<br>00:02:07<br>00:01:18<br>00:00:49                                     | Not Support VIN<br>Not Support VIN<br>Not Support VIN<br>Not Support VIN                                                          | A5<br>A5<br>A5<br>A5                               |                                        |
| 1<br>2<br>3<br>4<br>5<br>6           | 2011-07-01 09:58:03<br>2011-07-01 11:29:03<br>2011-07-01 14:12:03<br>2011-07-01 15:05:03<br>2011-07-01 15:24:46<br>2011-07-01 18:12:03                                                                      | 2011-07-01 09:59:02<br>2011-07-01 11:30:40<br>2011-07-01 14:14:10<br>2011-07-01 15:06:21<br>2011-07-01 15:25:35<br>2011-07-01 18:14:37                                               | NA<br>NA<br>NA<br>NA<br>NA                   | Okm<br>Okm<br>Okm<br>Okm<br>Okm               | 0km/h 0km<br>0km/h 0km<br>0km/h 0km<br>0km/h 0km<br>0km/h 0km                           | n/h 00:00:00<br>n/h 00:00:00<br>n/h 00:00:00<br>n/h 00:00:00<br>n/h 00:00:00                                                                                                    | 0/min<br>0/min<br>0/min<br>0/min<br>0/min                   | 0°C<br>0°C<br>0°C<br>0°C<br>0°C               | 00:01:37<br>00:02:07<br>00:01:18<br>00:00:49<br>00:02:34                         | Not Support VIN<br>Not Support VIN<br>Not Support VIN<br>Not Support VIN<br>Not Support VIN                                       | A5<br>A5<br>A5<br>A5<br>A5<br>A5                   |                                        |
| 1<br>2<br>3<br>4<br>5<br>6<br>7      | 2011-07-01 09:58:03<br>2011-07-01 11:29:03<br>2011-07-01 14:12:03<br>2011-07-01 15:05:03<br>2011-07-01 15:24:46<br>2011-07-01 18:12:03<br>2011-07-01 19:51:03                                               | 2011-07-01 09:59:02<br>2011-07-01 11:30:40<br>2011-07-01 14:14:10<br>2011-07-01 15:06:21<br>2011-07-01 15:25:35<br>2011-07-01 18:14:37<br>2011-07-01 19:54:18                        | NA<br>NA<br>NA<br>NA<br>NA<br>NA             | Okm<br>Okm<br>Okm<br>Okm<br>Okm<br>Okm        | Okm/h Oku<br>Okm/h Oku<br>Okm/h Oku<br>Okm/h Oku<br>Okm/h Oku<br>Okm/h Oku              | n/h 00:00:00<br>n/h 00:00:00<br>n/h 00:00:00<br>n/h 00:00:00<br>n/h 00:00:00<br>n/h 00:00:00                                                                                                    | 0/min<br>0/min<br>0/min<br>0/min<br>0/min<br>0/min          | 0°C<br>0°C<br>0°C<br>0°C<br>0°C<br>0°C        | 00:01:37<br>00:02:07<br>00:01:18<br>00:00:49<br>00:02:34<br>00:03:15             | Not Support VIN<br>Not Support VIN<br>Not Support VIN<br>Not Support VIN<br>Not Support VIN<br>Not Support VIN                    | A5<br>A5<br>A5<br>A5<br>A5<br>A5<br>A5<br>A5       |                                        |
| 1<br>2<br>3<br>4<br>5<br>6<br>7<br>8 | 2011-07-01 09:58:03<br>2011-07-01 11:29:03<br>2011-07-01 14:12:03<br>2011-07-01 14:12:03<br>2011-07-01 15:05:03<br>2011-07-01 15:24:46<br>2011-07-01 18:12:03<br>2011-07-01 19:51:03<br>2011-07-01 22:03:03 | 2011-07-01 09:59:02<br>2011-07-01 11:30:40<br>2011-07-01 14:14:10<br>2011-07-01 15:06:21<br>2011-07-01 15:25:35<br>2011-07-01 18:14:37<br>2011-07-01 19:54:18<br>2011-07-01 22:04:45 | NA<br>NA<br>NA<br>NA<br>NA<br>NA<br>NA<br>NA | Okm<br>Okm<br>Okm<br>Okm<br>Okm<br>Okm<br>Okm | Okm/h Oku<br>Okm/h Oku<br>Okm/h Oku<br>Okm/h Oku<br>Okm/h Oku<br>Okm/h Oku<br>Okm/h Oku | n/h         00:00:00           n/h         00:00:00           n/h         00:00:00           n/h         00:00:00           n/h         00:00:00           n/h         00:00:00           n/h         00:00:00           n/h         00:00:00           n/h         00:00:00           n/h         00:00:00 | O/min<br>O/min<br>O/min<br>O/min<br>O/min<br>O/min<br>O/min | 0°C<br>0°C<br>0°C<br>0°C<br>0°C<br>0°C<br>0°C | 00:01:37<br>00:02:07<br>00:01:18<br>00:00:49<br>00:02:34<br>00:03:15<br>00:01:42 | Not Support VIN<br>Not Support VIN<br>Not Support VIN<br>Not Support VIN<br>Not Support VIN<br>Not Support VIN<br>Not Support VIN | A5<br>A5<br>A5<br>A5<br>A5<br>A5<br>A5<br>A5<br>A5 |                                        |

### 8.2 Trip Report View

The trip report displays detailed trip information for each trip, including all supported engine parameters, recorded by the device . You are also allowed to get access to trouble information when there is DTC(s) detected.

To view trip log report with complete PIDs:

- ▶ 1.Double click a trip that you are interested in from trip summanry screen.
  - 2. View trip details of the selected trip

| Vehicle | B200 👻          | Driver | СМ 👻      |
|---------|-----------------|--------|-----------|
| Driver  | B200<br>Mustang | Start  | CM<br>WDL |

**IMPORTNANT**: Make sure trip information is associated with correct vehicle; otherwise DTCs may not be matched when there is manufacturer specific code detected.

| 9.If current trip data to be saved and exported to spreadsheet, use the Save As button. | > |
|-----------------------------------------------------------------------------------------|---|
| 10. In convert trip data to be deleted, use the R Delete button                         |   |

- 11. If data of current trip to be printed, use the Print button.
- 12. When there is error detected in the engine control unit, all DTCs and detected time shows in the dialog box at the lower left part of the screen.

| 2011-07-10 01:02:08<br>error data<br>P0122 Throttle / Pedal<br>P0183 Fuel Temperatu<br>P0193 Fuel Rail Pressu<br>P0223 Throttle / Pedal<br>P1633 ECM Malfunctic<br>P2104 Throttle Actuato<br>P2110 Throttle Actuato | No error                                                                                                    | ~ |
|----------------------------------------------------------------------------------------------------|----------------------------------------------------------------------------------------------------|---|
| error data<br>P0122 Throttle / Pedal<br>P0183 Fuel Temperatu<br>P0193 Fuel Rail Pressu<br>P0223 Throttle / Pedal<br>P1633 ECM Malfunctic<br>P2104 Throttle Actuato<br>P2110 Throttle Actuato                        | 2011-07-10 01:02:08                                                                                                    |   |
|                                                                                                    | error data<br>P0122 Throttle / Peda<br>P0183 Fuel Temperatu<br>P0193 Fuel Rail Press<br>P0223 Throttle / Peda<br>P1633 ECM Malfunctir<br>P2104 Throttle Actuat<br>P2110 Throttle Actuat |   |

 $\sqrt{1}$  If no error detected, a "No error" message displays.

| DTC:     |  |  |
|----------|--|--|
| No error |  |  |
|          |  |  |
|          |  |  |
|          |  |  |
|          |  |  |
|          |  |  |

To view trip log report with customized PIDs:

1.To view a customized list of PIDs, use the Custom PID button.
 2.Click the checkbox to sellect/deselect PIDs.

| NO | Parameter                             |  |
|----|---------------------------------------|--|
| 1  | MIL Status                            |  |
| 2  | Fuel system 1 status and 2 status     |  |
| 3  | Calculated LOAD Value                 |  |
| 4  | Engine Coolant Temperature            |  |
| 5  | Short Term Fuel Trim Bank 1 and Ban   |  |
| 6  | Long Term Fuel Trim Bank 1 and Bank 3 |  |
| 7  | Intake Manifold Absolute Pressure     |  |
| 8  | Engine RPM                            |  |
| 9  | Vehicle Speed                         |  |
| 10 | Ignition Timing Advance for #1 Cylin  |  |
| 11 | Intake Air Temperature                |  |
| 12 | Absolute Throttle Position            |  |
| 13 | Location of Oxygen Sensors            |  |
| 14 | Bank 1 - Sensor 1 Bank 1 - Sensor 1   |  |
| 15 | Bank 1 - Sensor 2 Bank 1 - Sensor 2   |  |
| 16 | OBD requirements to which vehicle o   |  |
| 17 | Time Since Engine Start               |  |
| 18 | Distance Traveled While MIL is Activ  |  |
|    | Select All Cancel                     |  |

31 FOXWELL \_ Data Logger User's Guide\_English Version\_V2.00

move the cursor 🤍 to a desired place to view.

- 14. To stop playing of plots, use the U button.
- 15. To view data of another trip, select from the Trip drop-down list as illustrated below.

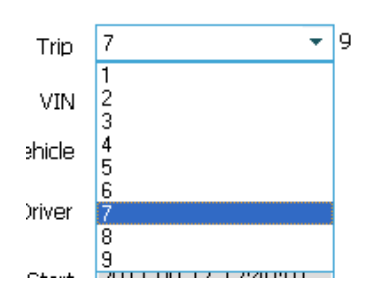

 $\sqrt{10}$  You are allowed to use the up and down arrow keys of your computer keyboard to scroll through trip records.

16. If incorrect vehicle and/or driver are associated with the trip, use the drop-down lists to change and then click **Save** to save the changes.

| Vehicle | B200 🔻          | Driver | СМ 👻      |
|---------|-----------------|--------|-----------|
| Driver  | B200<br>Mustang | Start  | CM<br>WDL |

**IMPORTNANT**: Make sure trip information is associated with correct vehicle; otherwise DTCs may not be matched when there is manufacturer and if and a later is the sure of the sure of th

| 17. If plots to be saved and export | ed to spreadshe | <mark>et, use the</mark> 歸 | Save As butto | on. |
|-------------------------------------|-----------------|----------------------------|---------------|-----|
| To, but to be deleted, use the      | 🔀 Delete bu     | tton.                      |               |     |

- 19. If plots to be printed, use the **19** button.
- 20. When there is error detected in the engine control unit, all DTCs and detected time shows in the dialog box at the lower left part of the screen.

| No error     | ~          |
|--------------|------------|
| 2011-07-10 0 | 1:02:08    |
| error data   |            |
| P0122 Thrott | le / Pedal |
| P0183 Fuel T | emperatu   |
| P0193 Fuel F | ail Pressu |
| P0223 Thrott | le / Pedal |
| P1633 ECM N  | Malfunctic |
| P2104 Thrott | le Actuate |
| P2110 Throth | le Actuate |

 $\sqrt{1}$  If no error detected, a "No error" message displays.

| DTC:     |  |  |
|----------|--|--|
| No error |  |  |
|          |  |  |
|          |  |  |
|          |  |  |
|          |  |  |